## EQU

#### **1. IP Phone Installation**

EQ-X7A supports POE supply and power adapter(DC5V2A).

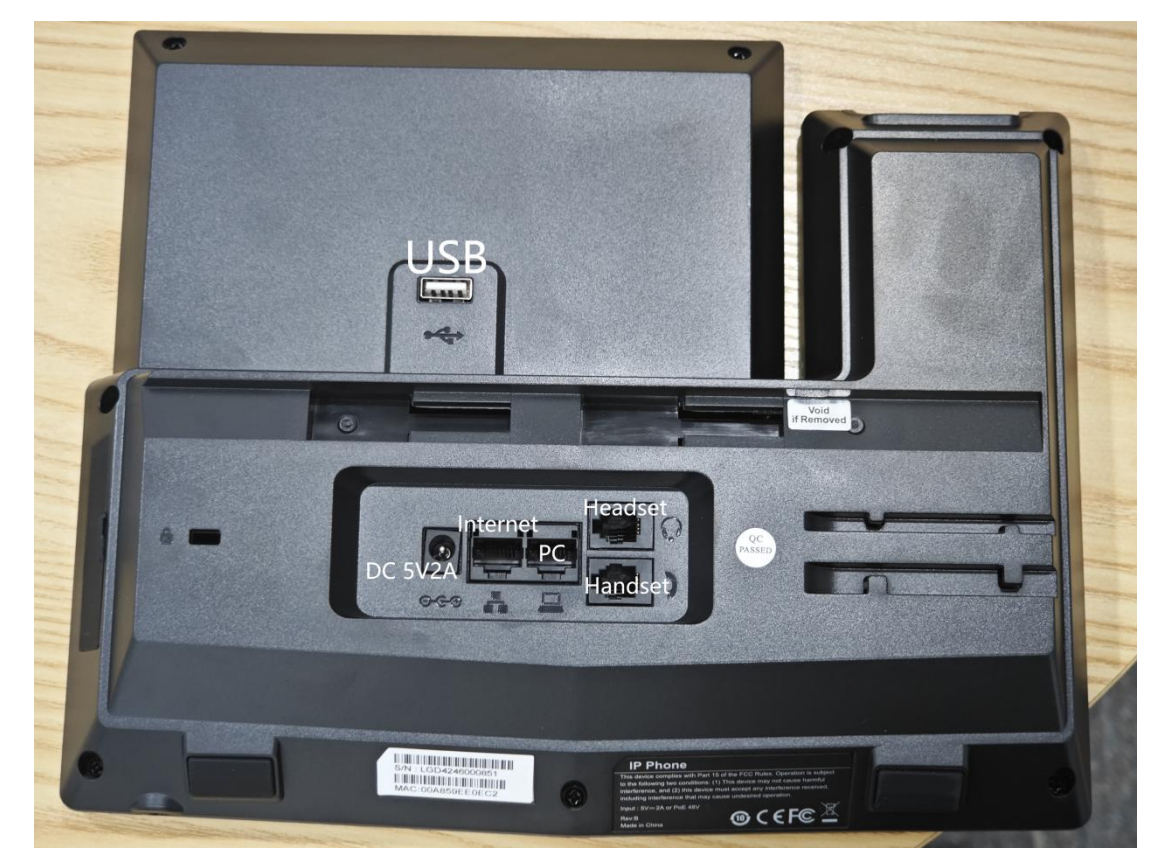

2. If connect to a POE Switch with DHCP, go to Phone Settings>Network

to check the IP.

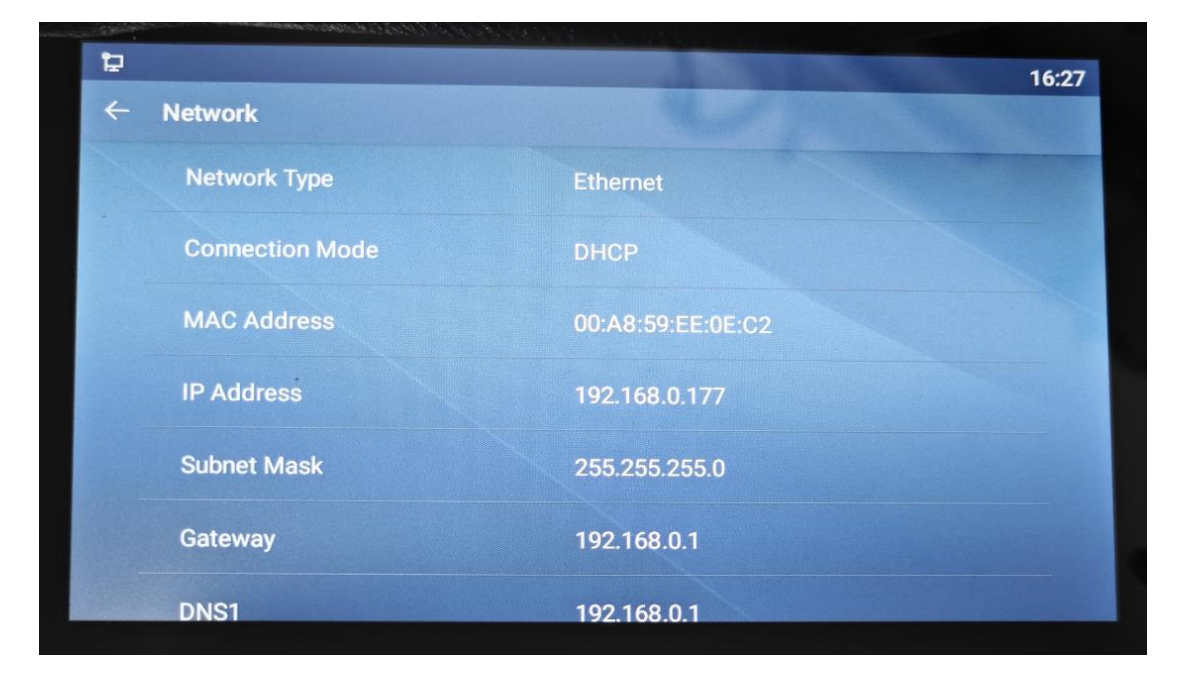

### EQUÜNET

Without DHCP, unable to get a IP. We should set a IP manually. Go to Phone Settings>Ethernet, change the Network mode to Static, modify the IP and click on save.

| 9            |               | 16:28 |
|--------------|---------------|-------|
| ← Ethernet   |               |       |
| Network mode | Static        |       |
| IP address   | 192.168.1.179 |       |
| Subnet mask  | 255.255.255.0 |       |
| IP gateway   | 192.168.1.1   |       |
| Primary DNS  | 8.8.8.8       |       |
| Pd Dkin      | Save          |       |
|              | ourc          |       |

If you need to connect to WIFI, drag down from the top, long press the Wi-Fi.

| 16:29                         |        |
|-------------------------------|--------|
| 16:29                         | I SIP1 |
|                               | SIP2   |
| Wi-Fi Bluetooth Invert colors | I SIP3 |
|                               | SIP4   |
|                               |        |
|                               |        |
|                               |        |

### EQU

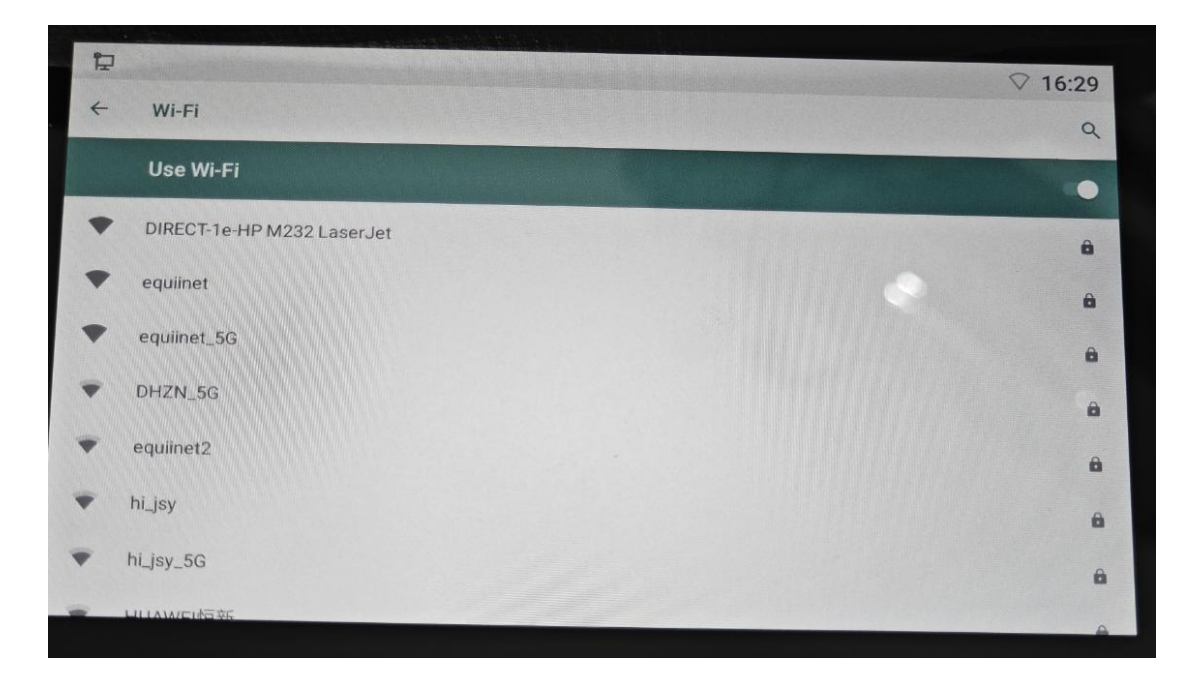

3. Enter the IP on the browser(recommend Google Chrome)

Both default username and password are admin

|             | ▲ 不安全 192.168.0.85 | > C |
|-------------|--------------------|-----|
|             |                    | -   |
|             |                    |     |
|             |                    |     |
|             |                    | -   |
|             |                    | (-  |
|             |                    |     |
|             |                    | 1   |
| admin       | User:              | 1   |
|             | Password:          | 1   |
|             | russmorur          | 1   |
| English 🗸 🗹 | Language:          | 1   |
|             |                    | 1   |
| Login       |                    | 1   |
|             |                    |     |
| Login       |                    | L   |

4. Network Setting.

## EQUÜNET

| VoIP ×                | +                |              |               |          |                                    |
|-----------------------|------------------|--------------|---------------|----------|------------------------------------|
| ← → C A 不安全 192 168 ( | ) 177            |              |               |          |                                    |
|                       |                  |              |               |          |                                    |
| EQUÜNET               |                  |              |               |          | Default password is in use. Please |
|                       | (                |              |               |          |                                    |
|                       | Basic            | Service Port | VPN           | Advanced |                                    |
| > System              |                  |              |               |          |                                    |
|                       |                  |              |               |          |                                    |
| > Network             | IPv4 Network     | Status       |               |          |                                    |
|                       | IP:<br>Subnet m  | ack.         | 192.168.0.17  | 0        |                                    |
| > Line                | Default gateway: |              | 192.168.0.1   | .0       |                                    |
|                       | MAC:             |              | 00:a8:59:ee:  | :0e:c2   |                                    |
| > Phone settings      |                  |              |               |          |                                    |
|                       | IPv4 Settings    | ~            |               |          |                                    |
| > Phonebook           | Static IP        | ٢            | [             | DHCP     | 0                                  |
|                       | IP:              | 1            | 192.168.1.179 |          |                                    |
| › Call logs           | Default or       | dSK:         | 192 168 1 1   |          |                                    |
|                       | Primary D        | NS Server:   | 8.8.8.8       |          |                                    |
| > Function Key        | Secondary        | DNS Server : | 202.96.134.13 | 3        |                                    |
| Application           |                  |              | h             |          |                                    |
| Application           |                  |              | Apply         |          |                                    |
| > Security            |                  |              |               |          |                                    |
|                       |                  |              |               |          |                                    |
| > Device Log          |                  |              |               |          |                                    |
|                       |                  |              |               |          |                                    |

#### 5. SIP Setting

Line>SIP. The pic below only for reference, fill in your actual info please.

Then click on supply to save.

|                   |                          |                |                                             | Default pass                                            | word is in use. Please c | hange English 🛛 🗸 | Logout ( admin ) |
|-------------------|--------------------------|----------------|---------------------------------------------|---------------------------------------------------------|--------------------------|-------------------|------------------|
|                   |                          |                |                                             |                                                         |                          |                   | Keep Online      |
|                   |                          |                |                                             |                                                         |                          |                   |                  |
|                   | SIP SIP Hotspo           | ot Action Plan | Basic Settings                              | Paging Server                                           |                          |                   |                  |
| > System          | Line 8022@SIP' >         |                | Username/Au<br>Display name<br>password: Ex | uthentication User:<br>e: Your need<br>tension password | Extension number         |                   |                  |
| > Network         |                          |                | Server Addre                                | ss: IPPBX's IP                                          |                          |                   |                  |
|                   | Register Settings >>     |                | Server Port: 5                              | 060                                                     |                          |                   |                  |
| > Line            | Line Status:             | Registered     | Activat                                     | e:                                                      |                          |                   |                  |
| STORMEN (         | Username:                | 80222          | Auther                                      | tication User:                                          | 80222                    |                   |                  |
| > Settings        | Display name:            | 8022           | Auther                                      | tication Password:                                      |                          |                   |                  |
|                   | Realm:                   |                | Server                                      | Name:                                                   |                          |                   |                  |
| > Call List       |                          |                |                                             |                                                         |                          |                   |                  |
|                   | SIP Server 1:            |                | SIP Se                                      | rver 2:                                                 |                          |                   |                  |
| Function Key      | Server Address:          | 192.168.0.19   | Server                                      | Address:                                                |                          |                   |                  |
|                   | Server Port:             | 5060           | Server                                      | Port:                                                   | 5060                     |                   |                  |
| > Security        | Transport Protocol:      | UDP 🗸          | Transp                                      | ort Protocol:                                           | UDP 🗸                    |                   |                  |
|                   | Registration Expiration: | 3600 second(s) | Registr                                     | ation Expiration:                                       | 3600 second(s)           |                   |                  |
| > Device Log      |                          |                |                                             |                                                         |                          |                   |                  |
|                   | Proxy Server Address:    |                | Backup                                      | Proxy Server Address:                                   |                          |                   |                  |
| Security Settings | Proxy Server Port:       | 5060           | Backup                                      | Proxy Server Port:                                      | 5060                     |                   |                  |
|                   | Proxy User:              |                |                                             |                                                         |                          |                   |                  |
| > Platform Access | Proxy Password:          |                |                                             |                                                         |                          |                   |                  |
|                   | Basic Settings >>        |                |                                             |                                                         |                          |                   |                  |
|                   | Codecs Settings >>       |                |                                             |                                                         |                          |                   |                  |
|                   |                          |                | Current Softw                               | are Version: 2.12.44.6                                  |                          |                   |                  |
|                   |                          |                |                                             |                                                         |                          |                   |                  |

It can also be configured on the phone

Go to Phone Settings>Account>Line, select [Register Account(password:

admin)] to configure the SIP on the phone.

# EQU

| Register Account        |              | 14:1 |
|-------------------------|--------------|------|
| Register Status         | System error |      |
| Enable Registration     | •            |      |
| Server Address          | 192.168.0.19 |      |
| Server Port             | 5060         |      |
| Authentication User     | 8001         |      |
| Authentication Password | ****         |      |

#### **Codecs Settings**

Audio Codecs. If you do not need such G.722 codecs etc. We recommend

| EQUÜNET          |                                  |             |           |                  | Default pas    | sword is in u |
|------------------|----------------------------------|-------------|-----------|------------------|----------------|---------------|
| EG-130h          | SIP                              | SIP Hotspot | Dial Plan | Action Plan      | Basic Settings | RTCP-XR       |
| > System         |                                  |             |           |                  |                |               |
| > Network        | Line 1004                        | @SIP1 V     |           |                  |                |               |
| › Line           | Register Setting                 | ıs >><br>∙> |           |                  |                |               |
| > Phone settings | Codecs Settings                  | i >>        |           | Enable           | ed Codecs:     |               |
| > Phonebook      | G.726-16<br>G.726-24<br>G.726-24 | A           |           | G.711U<br>G.7114 | J              |               |
| > Call logs      | G.726-40<br>G.723.1<br>G.729AB   |             | F         |                  |                |               |
| › Function Key   | Advanced Settin                  | 1gs >>      |           |                  |                |               |
| Application      | SIP Global Setti                 | ngs >>      | Apply     |                  |                |               |
| > Security       |                                  |             |           |                  |                |               |
| > Device Log     |                                  |             |           |                  |                |               |

only enable G.711U&G.711A.

Video Codecs. Enable H.264

# EQUÜNET

| EQUÜNET<br>EQ-X7A == |                                       |             |           |                | Default password is in use. Please |
|----------------------|---------------------------------------|-------------|-----------|----------------|------------------------------------|
|                      | SIP                                   | SIP Hotspot | Dial Plan | Action Plan    | Basic Settings                     |
| > System             |                                       |             |           |                |                                    |
| > Network            | Line SIP1                             | ·           |           |                |                                    |
| > Line               | Register Settings > Basic Settings >> | ·>          |           |                |                                    |
| > Phone settings     | Codecs Settings >>                    | •           |           |                |                                    |
| > Phonebook          | Video Codecs >><br>Disabled Codecs    | 5:          |           | Enable<br>H264 | ed Codecs:                         |
| > Call logs          |                                       | -           |           |                |                                    |
| > Function Key       |                                       | <u> </u>    |           |                | ↓                                  |
| Application          | Advanced Settings                     | >>          |           |                |                                    |
| > Security           | SIP Global Settings                   | s >>        | Apply     |                |                                    |

#### 6. Function Key Setting.

When you press the function key, the device will call out the set phone number. It can also be used to set the IP address, press the function key to make an IP direct call.

|               |                 |                      |          |                      |                  |       |             |      | Defau     | ult                | passwo                            | ord is                   | in use. Plea   | se ch  |
|---------------|-----------------|----------------------|----------|----------------------|------------------|-------|-------------|------|-----------|--------------------|-----------------------------------|--------------------------|----------------|--------|
|               | ~               |                      |          |                      |                  |       |             |      |           |                    |                                   |                          |                |        |
|               | Fund            | tion Key             |          | Softkey              | Adva             | nced  |             |      |           |                    |                                   |                          |                |        |
| System        | Func            | tion Key<br>Dsskey T | Setting  | <b>is</b><br>1ode [№ | lake a New Ca 🗸  | ]     | Dsskey Home | Page | e: None 🗸 | ype<br>Van<br>/alu | : Memo<br>ie: Your i<br>e: Call D | ry Key<br>need<br>estina | tion(An extens | ion or |
| Network       |                 | Dsskey L             | ong Pres | s L                  | ong Press Edit 🗸 |       | Apply       |      | S         | ub<br>ine          | ype: Spe<br>SIP Line              | eed Di                   | al             |        |
| Line          |                 | Page1                | Page2    | Page3                | Page4            |       |             |      |           |                    | Delete                            | Add N                    | ew Page        |        |
|               | Key             | T                    | rpe      | Nam                  | ne               | Value | Subtype     | e    | Line      |                    | Medi                              | а                        | PickUp Number  |        |
| hone settings | DSS<br>Key<br>1 | Memory               | Key 🗸    | 小愛音箱                 | 8008             |       | Speed Dial  | ~    | 8019@SIP4 | ~                  | DEFAULT                           | ~                        |                |        |
| onebook       | DSS<br>Key<br>2 | Memory               | Key 🗸    | 大音箱                  | 8005             |       | Speed Dial  | ~    | 8019@SIP4 | ~                  | DEFAULT                           | ~                        |                |        |
| logs          | DSS<br>Key<br>3 | Memory               | Key 🗸    | 工业话机2                | 1L 8006          |       | Speed Dial  | ~    | 8019@SIP4 | ~                  | DEFAULT                           | ~                        |                |        |
| nction Key    | DSS<br>Key<br>4 | Memory               | Key 🗸    | SIP摄像机               | 8029             |       | Speed Dial  | ~    | 8019@SIP4 | ~                  | DEFAULT                           | ~                        |                |        |
| lication      | DSS<br>Key<br>5 | Memory               | Key 🗸    | 刷卡门禁                 | 8010             |       | Speed Dial  | ~    | 8019@SIP4 | ~                  | DEFAULT                           | ~                        |                |        |
| ication       | DSS<br>Key<br>6 | Memory               | Key 🗸    | 烟火摄像机                | 8013             |       | Speed Dial  | ~    | 8019@SIP4 | ~                  | Video                             | ~                        |                |        |
| urity         | DSS<br>Key<br>7 | Memory               | Key 🗸    | SIP音柱                | 8015             |       | Speed Dial  | ~    | 8019@SIP4 | ~                  | DEFAULT                           | ~[                       |                |        |
| e Log         | DSS<br>Key<br>8 | Memory               | Key 🗸    | 手持WIFI语              | 5机 8017          |       | Speed Dial  | ~    | 8019@SIP4 | ~                  | DEFAULT                           | ~                        |                |        |
|               | DSS<br>Key      | Memory               | Key 🗸    | 可视对讲立                | 柱 8012           |       | Speed Dial  | ~    | 8019@SIP4 | ~                  | DEFAULT                           | ~                        |                |        |
|               | 9               |                      |          |                      |                  |       |             |      |           |                    |                                   |                          |                |        |

7. Volume Setting. Phone Setting>Sound>Volume

# EQUÜNET<sup>™</sup>

| Þ |                    | 11:38 |
|---|--------------------|-------|
| ~ | Volume             |       |
|   | Voice Volume       |       |
|   | Media Volume       |       |
|   | Ring Volume        |       |
|   | Alarm Volume       |       |
|   | Enable silent mode |       |
|   |                    |       |
|   |                    |       |